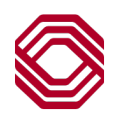

## Exchange

## **General Navigation**

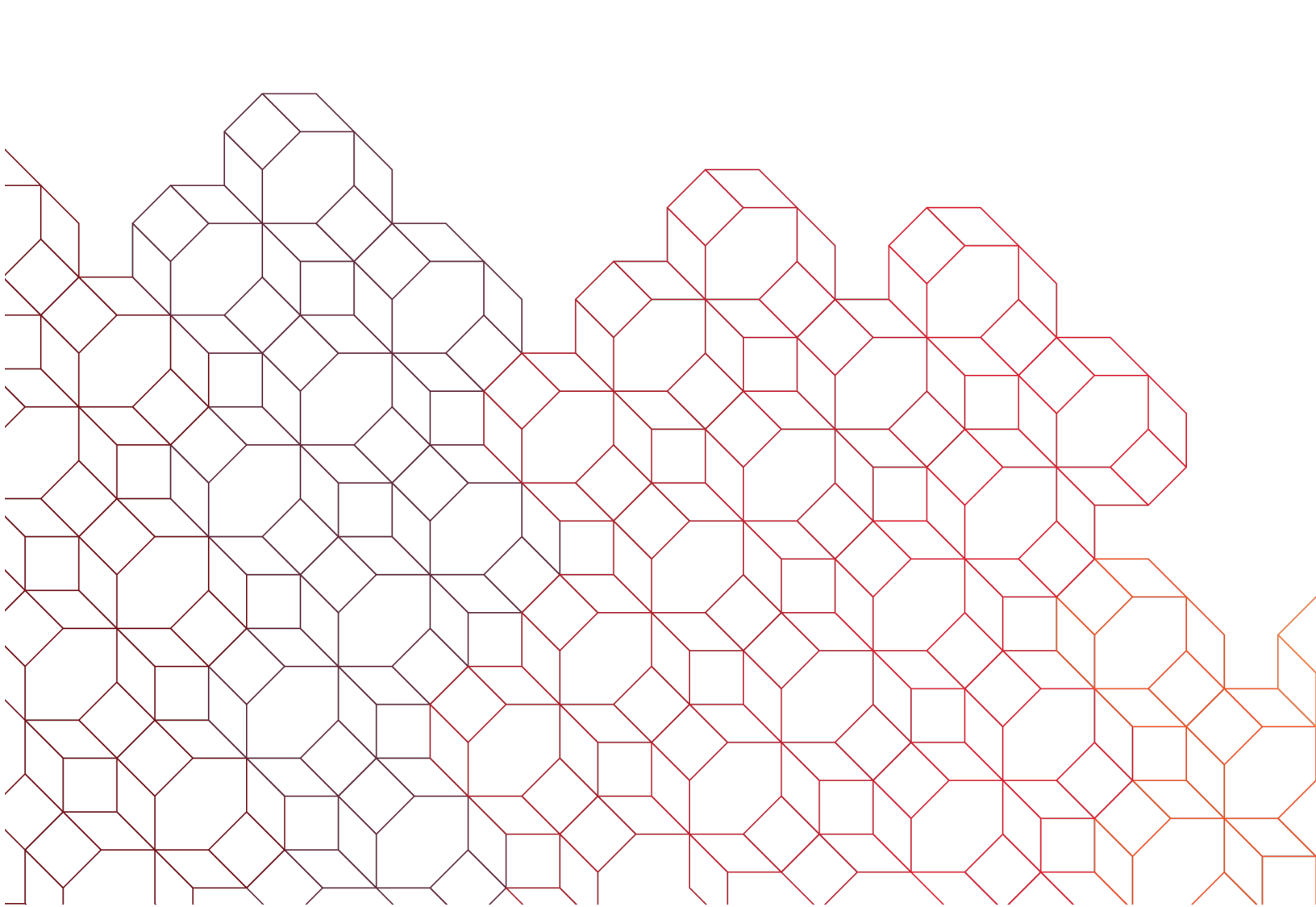

Depending on services your company is using as well as permission you have, what is shown here may differ from what you see.

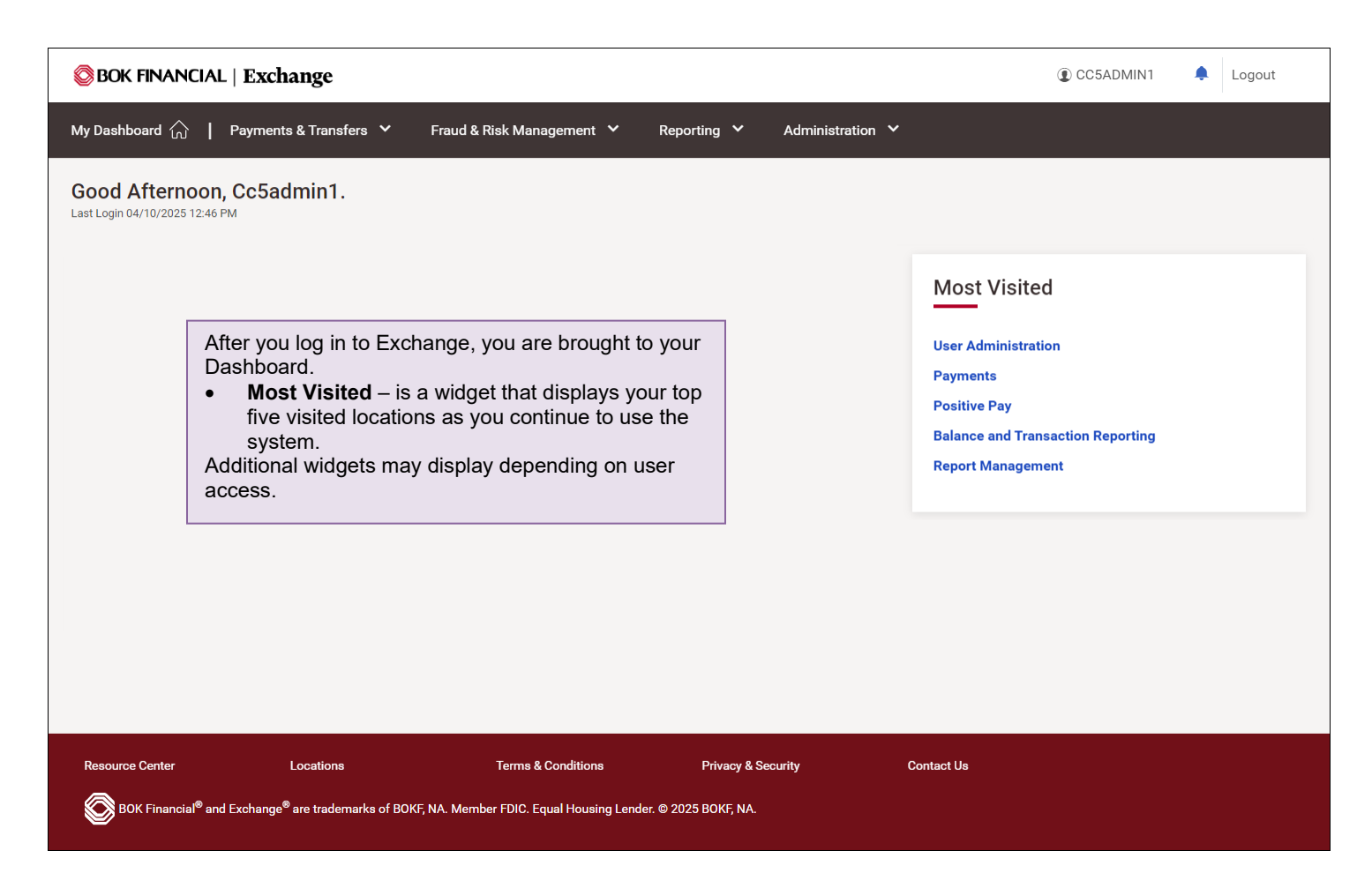

| BOK FINANCIAL   Exchange                        |                               |                  | BC13ADMIN5 Log |
|-------------------------------------------------|-------------------------------|------------------|----------------|
| My Dashboard 🏠 📔 Payments & Transfers 💙 Fraud & | Risk Management 💙 Reporting 💙 | Administration 🗸 |                |

At the top of the screen is your navigation bar. Menu choices are based upon user services and/or permissions. Some shown here will not display if you do not have that service or permission. Details in each are provide in those service related guides.

- My Dashboard from anywhere within the application, when selected will take you to the Dashboard.
- Payments & Transfers provides access to all payment and transfer services.
- Fraud & Risk Management provides access to all fraud related services.
- Reporting provides access to reports and download functionality.
- Administration Provides access to user and role maintenance.

Top right of the screen:

- Logout it is highly recommended to physically click "Logout" whenever exiting the system, so your user ID it properly logged out.
- Bell Icon directs you to the Alert Center and will have a red dot indicating any new alerts.
- Profile to the left of Logout, is your user profile, which you can perform some minor edits.

| Home / My Profile My Profile | <ul> <li>When you select your profile, you may click "Edit" to update some of your information:</li> <li>Legal name – correct your name due to a name change.</li> <li>Password – change your current password.</li> <li>Email address – change/update your email address.</li> <li>Phone number – change/update your phone number.</li> <li>Time zone – change your local time zone.</li> </ul> |                 |  |
|------------------------------|----------------------------------------------------------------------------------------------------|-----------------|--|
| My Profile Security          |                                                                                                    |                 |  |
| General                      |                                                                                                    |                 |  |
| Legal name U                 | Isername                                                                                                    | Password        |  |
| TMM Tester TI                | MMTester1                                                                                                    |                 |  |
| Edit                         |                                                                                                    | Edit            |  |
| Email address P              | 'hone number                                                                                                    | Time zone       |  |
| email@email.com 55           | 55555555                                                                                                    | America/Chicago |  |
| Edit                         | dit                                                                                                    | Edit            |  |
|                              |                                                                                                    |                 |  |

| My Profile Security<br>MFA Contact Points<br>Phone number Okta Verify<br>+1555555555555555555555555555555555555 |                      | The "Security" tab contains your contact points for multi-factor<br>authentication, such as the phone number for one-time<br>passcode. This is also where you can change the contact po<br><b>Note:</b> Should the OTP phone number require an update, and<br>are only enrolled in one authentication factor, you must enroll<br>another authentication factor, then "unenroll" the phone numb<br>"enroll" with the new phone number. Your Exchange Corpora<br>Administrator can also reset your MFA contact points which w<br>prompt you to establish a new MFA contact point the next time<br>login. | int.<br>in<br>in<br>er and<br>ite<br><i>r</i> ill<br>e you |
|----------------------------------------------------------------------------------------------------|----------------------|----------------------------------------------------------------------------------------------------|------------------------------------------------------------|
| Unenroll                                                                                                    | Enroll               |                                                                                                    |                                                            |
|                                                                                                    | We recommend enroll. | ing in Okta Verify via a desktop device. Otherwise you will only be enrolled in passcode, and not in push notifications.                                                                                                    |                                                            |

| Resource Center                                                                                                    | Locations                                                                                                    | Terms & Conditions                                                                                                    | Privacy & Security                      | Contact Us |  |  |  |  |  |
|----------------------------------------------------------------------------------------------------|----------------------------------------------------------------------------------------------------|----------------------------------------------------------------------------------------------------|-----------------------------------------|------------|--|--|--|--|--|
| BOK Financial <sup>®</sup> and Exchange <sup>®</sup> are trademarks of BOKF, NA. Member FDIC. Equal Housing Lender. © 2025 BOKF, NA. |                                                                                                    |                                                                                                    |                                         |            |  |  |  |  |  |
|                                                                                                    | <ul> <li>At the bottom of the screer</li> <li>Resource Center – di<br/>FAQs and videos.</li> <li>Locations – directs yo<br/>Mortgage offices near</li> <li>Terms &amp; Conditions</li> <li>Privacy &amp; Security –</li> <li>Contact Us – provides</li> </ul> | rces that include Quick Refer<br>on search page for branches,<br>re terms and conditions.<br>ine Security best practices.<br>ould you need assistance with | rence Guides,<br>ATMs or<br>h Exchange. |            |  |  |  |  |  |